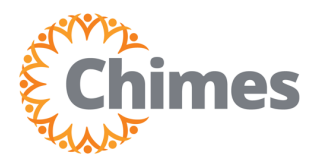

# View My Attendance Calendar

EMPLOYEE ULTI TIME AND ATTENDANCE TRAINING AID

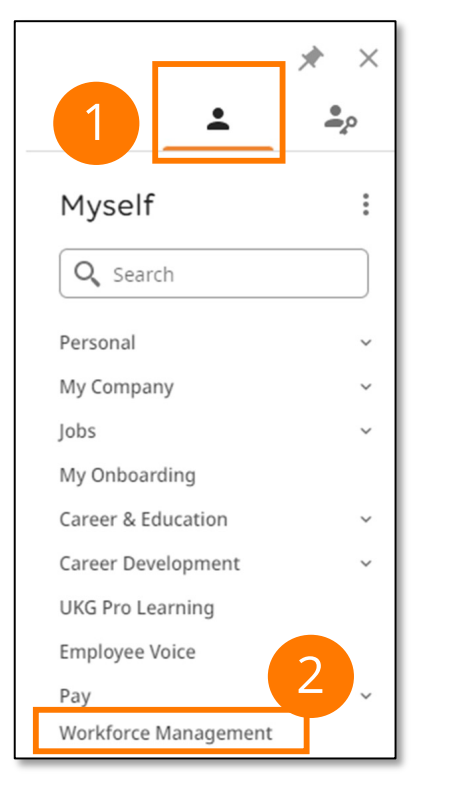

## Navigation to Ulti Time & Attendance

Upon logging into Ulti, the Dashboard will appear.

- From the left-hand navigation panel, select the Myself
   icon.
- 2. Select Workforce Management. A new tab opens, and the Ulti Time and Attendance homepage is displayed.

### Navigation to My Calendar

- From the Ulti Time and Attendance homepage, select the Menu icon in the upper left corner to open the menu.
- 2. Select the My Information drop-down.
- 3. Select My Calendar. The My Calendar screen is displayed.

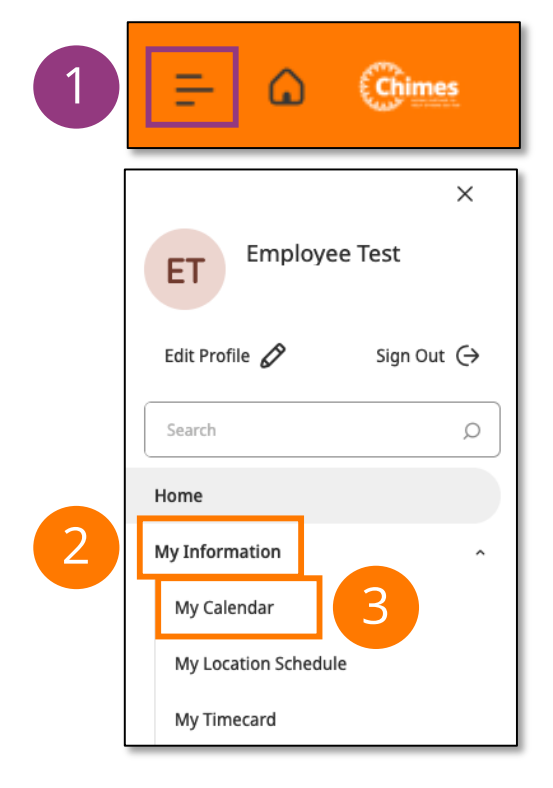

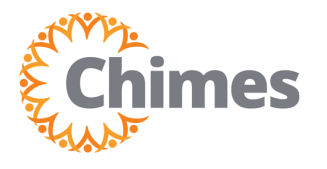

### **My Calendar**

The calendar allows you to easily view critical, up-to-date information, such as your shifts, requests, and attendance events. Note the following:

- A. Use the Month View to quickly access a date.
- B. Use the Agenda View to view shifts, requests, and attendance events in a list.
- C. Use the Filters icon to narrow down the attendance events.

| 😑 🛆 🎯 🚥 My Calendar                                                                                                    |                                                                                                    | ⊙                                                                                                    |                |
|----------------------------------------------------------------------------------------------------|----------------------------------------------------------------------------------------------------|----------------------------------------------------------------------------------------------------|----------------|
| My Schedule                                                                                                    |                                                                                                    | Request • 🚎 👼 🗙 Filters                                                                                                  | Reset Apply    |
| July 2024<br>Sun Mon Tue Wed Thu Fri Sat                                                                                                    | ▲ Load more                                                                                                    | Attendance ×<br>Event Type                                                                                               | ^              |
| 30 1 2 3 4 5 6<br>7 8 9 10 11 12 13                                                                                                    | Mon<br>22 🛱 NCNS<br>Balance Change: 1<br>Balance Name: Occurrences                                                                          | Who's working this week?                                                                                                 |                |
| 14         15         16         17         18         19         20           21         22         23         24         25         26         27           28         29         30         31         1         2         3 | <ul> <li>Second Warning</li> <li>Balance Name: Occurrences</li> <li>Balance Trigger Amount: 6</li> <li>Initiated Date: 7/29/2024</li> </ul> | Find your colleagues in the Location     Paid leave       Schedule     Attendame                                         | e time<br>ce   |
|                                                                                                    | Total hours worked: 8.00 Tue 23 I NCNS Balance Change: 1 Balance Name: Occurrences Total hours worked: 8.00                                 | Accruals<br>Balances as of today<br>PTO Expired<br>-1,13 Hours<br>Request Type<br>Time-off<br>Request Statu<br>In progre | us ^           |
|                                                                                                    | Wed<br>24 I NCNS<br>Balance Change: 1<br>Balance Name: Occurrences                                                                          | PTOF Approved Not appro 114.00 Hours Cancelled                                                                           | i<br>oved<br>i |
|                                                                                                    | △ Termination<br>Initiated Date: 7/29/2024                                                                                                  | (Request time off                                                                                                    |                |

#### Attendance Events 🛅

- Late In (1 Point)
- PTO Unexcused (1 Point)
- No Call No Show (NCNS, 1 Point)
- 3 Consecutive NCNS (Termination)
- Leave Unexcused (1 Point)
- Vacation Unexcused (1 Point)
- Unexcused Absence (1 Point)

#### Attendance Actions

- First Warning
- Second Warning
- Final Warning
- Termination

#### Annual Rolloff

Attendance Events are added to the team member's Attendance Balance in the form of Attendance Points. Those events remain on the team member's record for historical purposes, but the corresponding Attendance Points will expire after one year and no longer affect the Attendance Balance.